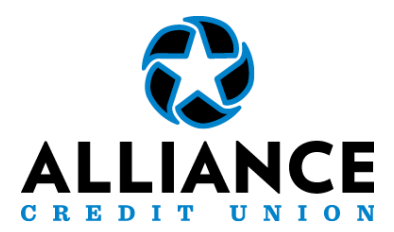

### Once you have logged into your account select the "Transfer" Option at the bottom of the screen

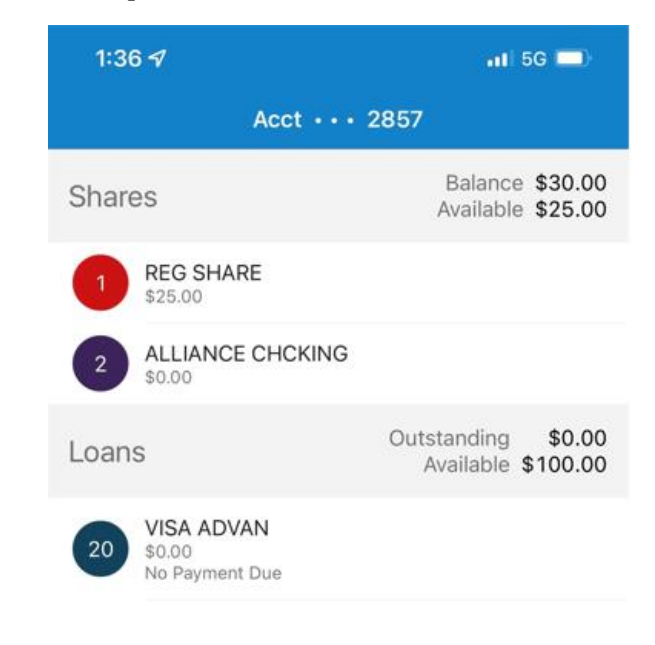

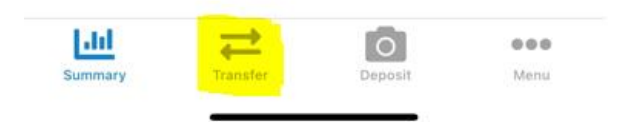

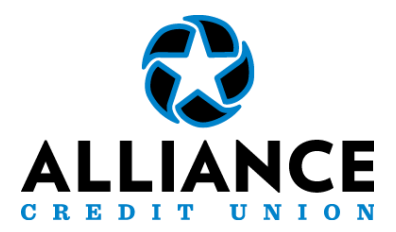

## Select the "Make Transfer" widget

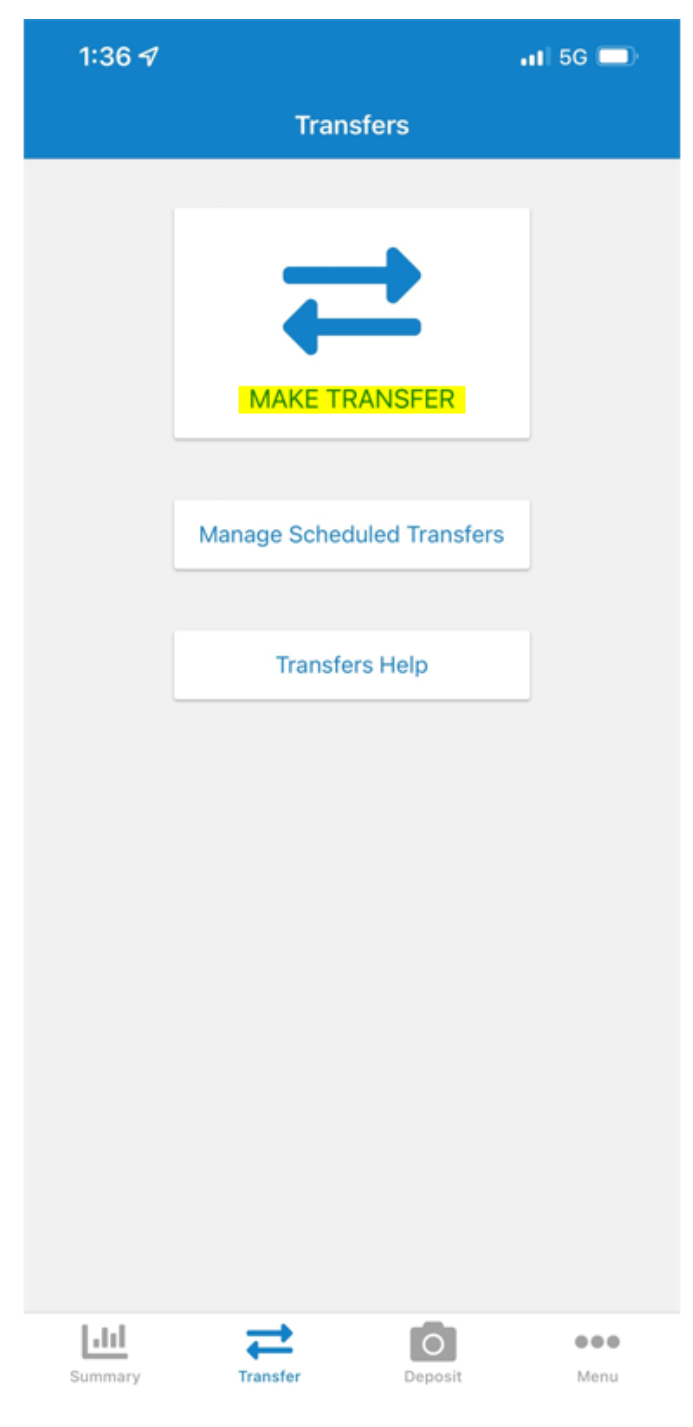

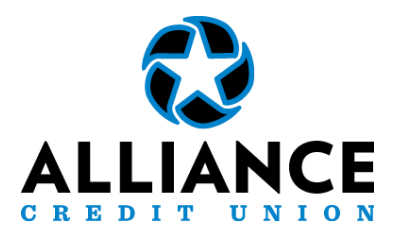

## Select the "Select a suffix" option under Transfer From

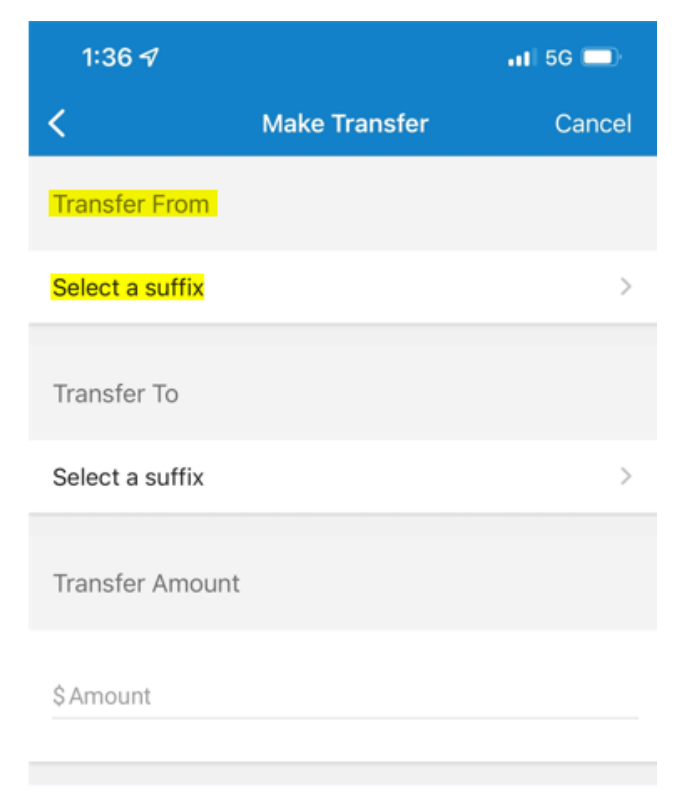

NEXT

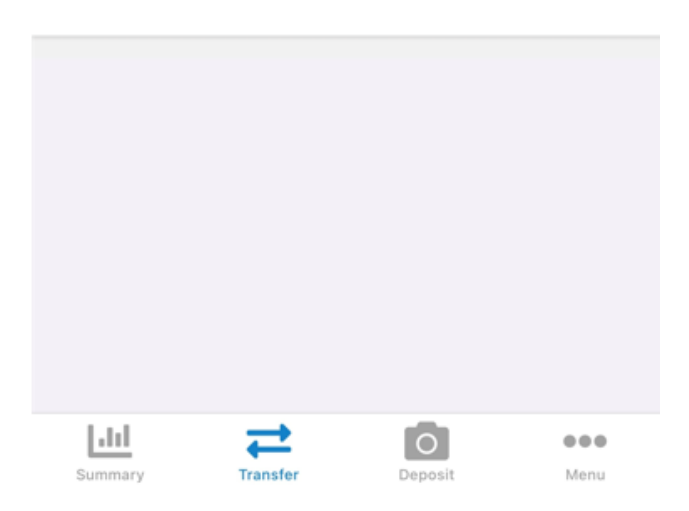

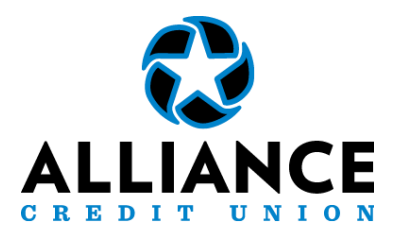

## Select which suffix you would like the funds to come out of

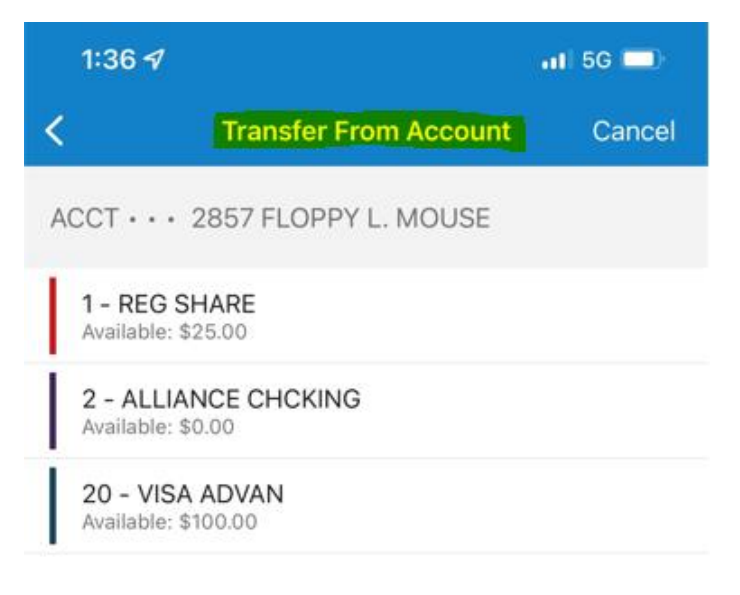

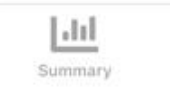

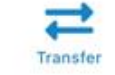

Deposit

Menu

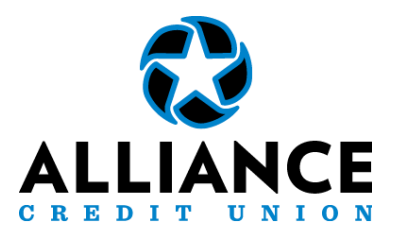

# Select the "Select a suffix" option under the Tranfer To section

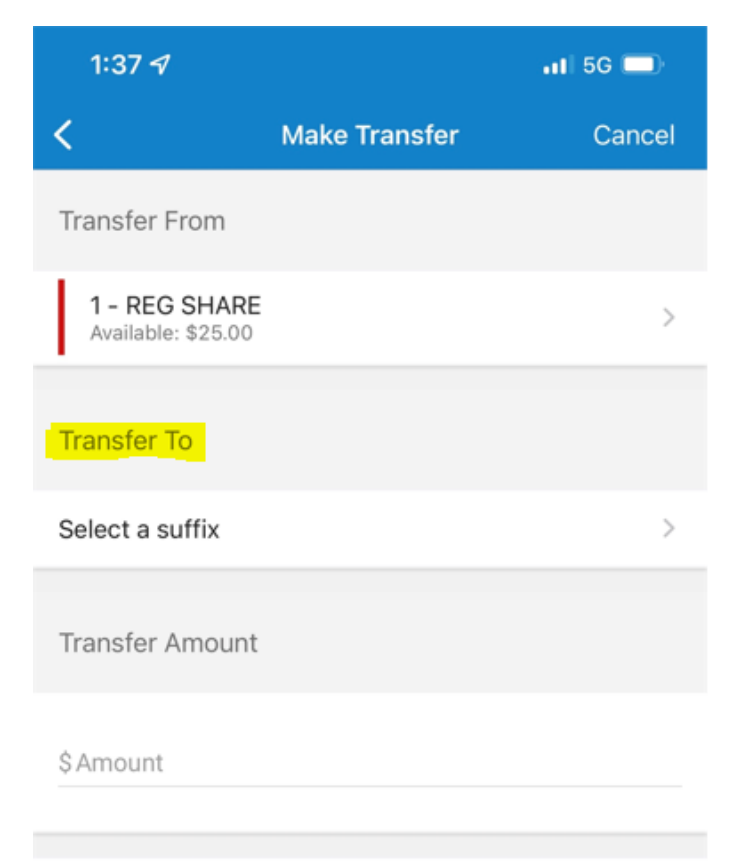

NEXT

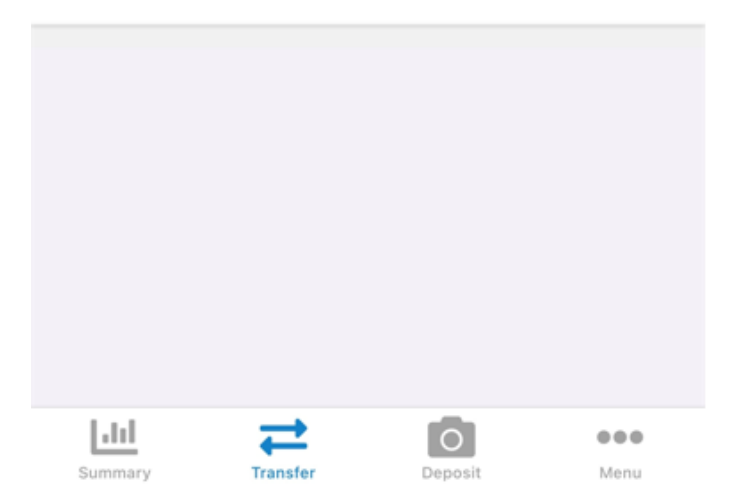

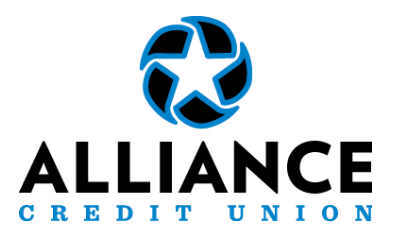

# Select the suffix you would like the funds to be transferred to

| 1:37 -7                                                             | 📶 5G 🔲 |
|---------------------------------------------------------------------|--------|
| < Transfer To Account                                               | Cancel |
| ACCT • • • 2857 FLOPPY L. MOUSE                                     |        |
| <b>1 - REG SHARE</b><br>Max Transfer Amount: \$10,000.00            |        |
| 2 - ALLIANCE CHCKING<br>Max Transfer Amount: \$10,000.00            |        |
| 20 - VISA ADVAN<br>Loan Balance: \$0.00<br>Scheduled Amount: \$0.00 |        |
| Other                                                               |        |
| OT - Other                                                          |        |

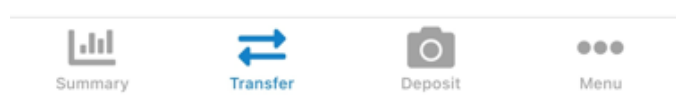

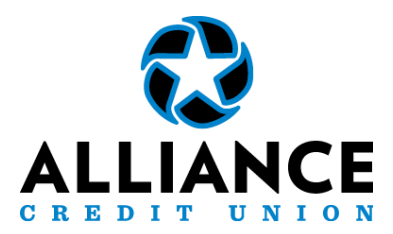

### Select the "Scheduled Amount" option under Transfer Amount

| 1:37 <del>-</del> 7                                      |                              | 11  5G 🔲 |
|----------------------------------------------------------|------------------------------|----------|
| <                                                        | Make Transfer                | Cancel   |
| Transfer From                                            |                              |          |
| 1 - REG SHARE<br>Available: \$25.00                      | E                            | >        |
| Transfer To                                              |                              |          |
| 20 - VISA ADVA<br>Loan Balance: \$0.0<br>Scheduled Amoun | <b>AN</b><br>00<br>t: \$0.00 | >        |
| Transfer Amount                                          |                              |          |
| Scheduled Amou                                           | nt: \$0.00                   | >        |
|                                                          |                              |          |

#### NEXT

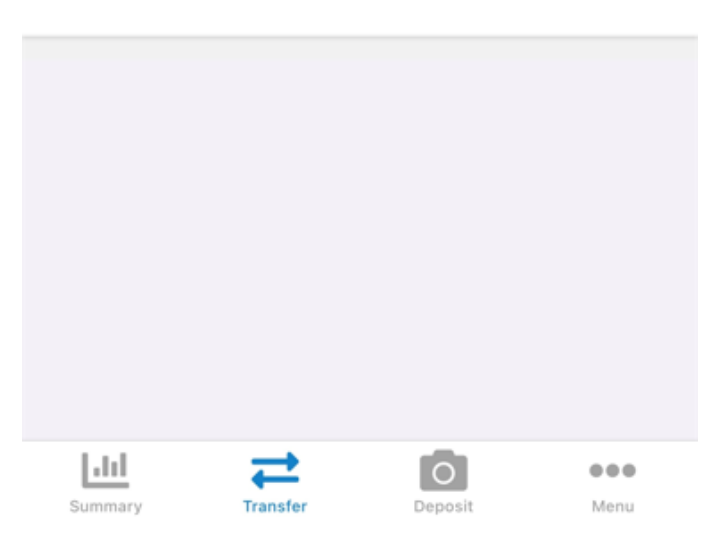

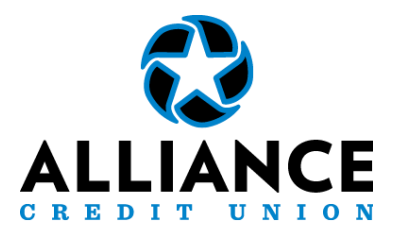

# Select from the options seen below, however, to transfer a specific amount select "Specify Amount"

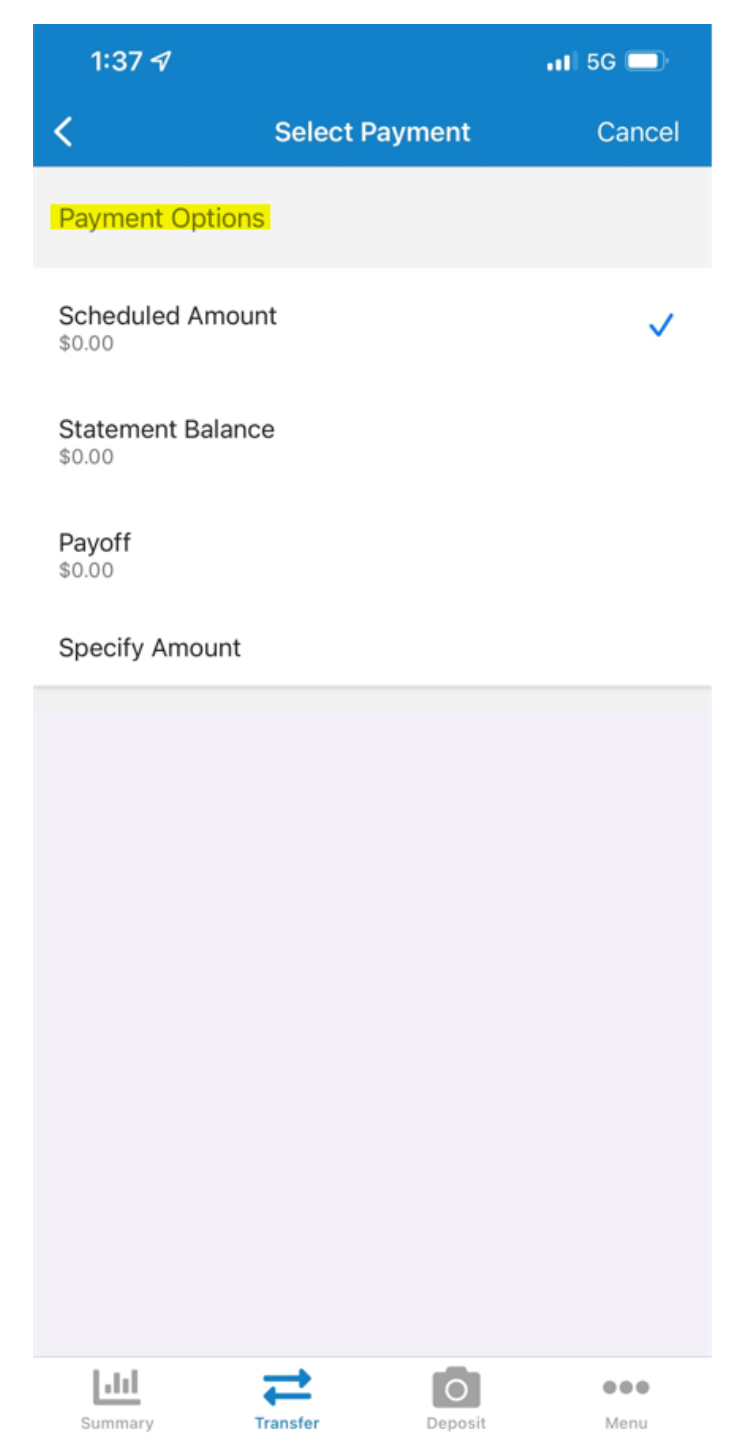

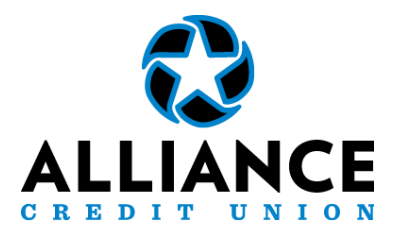

### Select when you would like the transfer completed (to set up a re-occurring transfer select "Scheduled"

| 1:37 🛷                         |                        | 11 5G 🗔      |  |  |
|--------------------------------|------------------------|--------------|--|--|
| <                              | Transfer Options       | Cancel       |  |  |
| When                           |                        |              |  |  |
| Right Now                      |                        | $\checkmark$ |  |  |
| Scheduled                      |                        |              |  |  |
| Descriptions                   |                        |              |  |  |
| From Account D                 | Description (Optional) |              |  |  |
| To Account Des                 | cription (Optional)    |              |  |  |
| Use same description for both? |                        |              |  |  |
| NEXT                           |                        |              |  |  |
|                                |                        |              |  |  |
|                                |                        |              |  |  |
|                                |                        |              |  |  |
|                                |                        |              |  |  |

0

Deposit

...

Menu

-

Transfer

h.l.l

Summary

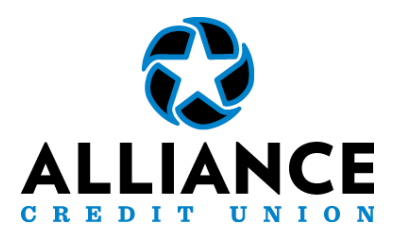

### Select the transfer date for re-occurring transfers to start

| 1:3 | 7 🔊            |               |     |     | <b>.11</b> 5G | ;   |
|-----|----------------|---------------|-----|-----|---------------|-----|
| <   |                | Transfer Date |     |     |               |     |
|     | April 2022 May |               |     |     | May           |     |
| Sun | Mon            | Tue           | Wed | Thu | Fri           | Sat |
| 27  | 28             | 29            | 30  | 31  | 1             | 2   |
| 3   | 4              | 5             | 6   | 7   | 8             | 9   |
| 10  | 11             | 12            | 13  | 14  | 15            | 16  |
| 17  | 18             | 19            | 20  | 21  | 22            | 23  |
| 24  | 25             | 26            | 27  | 28  | 29            | 30  |
| 1   | 2              | 3             | 4   | 5   | 6             | 7   |

Transfer Date

DONE

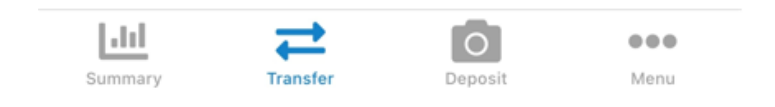

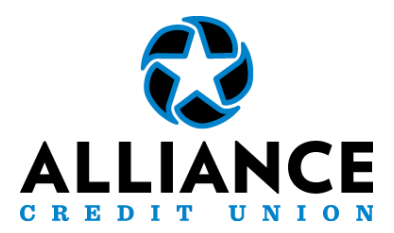

## Select the Transfer Frequency from the list of options

| 1:38 🗗                        | 11 5G 🗖      |
|-------------------------------|--------------|
| < Transfer Frequency          | Cancel       |
| One time                      | $\checkmark$ |
| Weekly                        |              |
| Bi-weekly                     |              |
| Bi-weekly, skip first         |              |
| Bi-weekly, skip last          |              |
| Semi-monthly                  |              |
| Monthly                       |              |
| Quarterly                     |              |
| Semi-annually                 |              |
| Last day of month             |              |
| Last day of quarter           |              |
| Last day of June and December |              |
| Last day of year              |              |
| Yearly                        |              |
|                               |              |

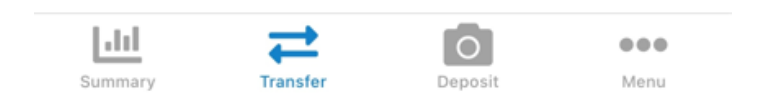

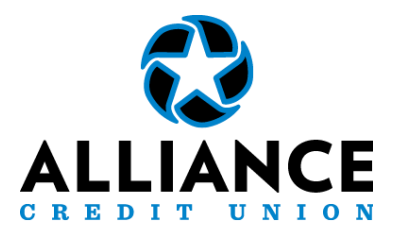

# Review your Transfer Options and select "NEXT" that the bottom of the screen

| 1:38 🛷                  |               |           | 📲 5G 💭       |  |
|-------------------------|---------------|-----------|--------------|--|
| <                       | Transfei      | Options   | Cancel       |  |
| When                    |               |           |              |  |
| Right Now               |               |           |              |  |
| Scheduled               |               |           | $\checkmark$ |  |
| Scheduled D<br>4/25/22  | ate           |           | >            |  |
| Scheduled Fr<br>Monthly | requency      |           | >            |  |
| Descriptions            |               |           |              |  |
| From Account            | Description ( | Optional) |              |  |
| To Account De           | scription (Op | tional)   |              |  |
| Use same des            | cription for  | both?     |              |  |
| NEXT                    |               |           |              |  |
|                         |               |           |              |  |
| Summary                 | Transfer      | Deposit   | Menu         |  |

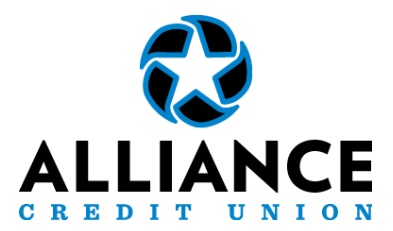

# Review your transfer (and frequency if applicable) one final time and select "SUBMIT"

| 1:38 🛷                   |              |         | 📶 5G 🚍      |  |
|--------------------------|--------------|---------|-------------|--|
| <                        | Transfer Rev | iew     | Cancel      |  |
| Transfer Informa         | ation        |         |             |  |
| Transfer From •          |              |         |             |  |
| 1 - REG SHAR             | E            |         |             |  |
| Transfer To 🔸            |              |         |             |  |
| 20 - VISA AD             | /AN          |         |             |  |
| <b>Amount</b><br>\$25.00 |              |         |             |  |
| When<br>4/25/22          |              |         |             |  |
| How often<br>Monthly     |              |         |             |  |
| SUBMIT                   |              |         |             |  |
|                          |              |         |             |  |
|                          |              |         |             |  |
|                          |              |         |             |  |
|                          |              |         |             |  |
| Summary                  | Transfer I   | Deposit | ●●●<br>Menu |  |